de Strasbourg

# **ESUP-SIGNATURE et conventions de stage**

(Signatures électroniques dématérialisées et sécurisées)

# Mode d'emploi

# <u>Contexte :</u>

Deux nouveaux outils seront utilisés au 1<sup>er</sup> avril 2025 pour les composantes pilotes Sciences de la vie, Sciences du sport, Langues, Psychologie :

esup-stage (remplaçant de Pstage pour la gestion des demandes de conventions de stage)

esup-signature (signatures électroniques dématérialisées et sécurisées)

Fin septembre 2025, les deux outils seront déployés pour les autres composantes.

# Rappel de l'article D124-4 en vigueur depuis le 01/12/2014 :

La convention de stage est signée par l'établissement d'enseignement, l'organisme d'accueil, le stagiaire ou son représentant légal, l'enseignant référent et le tuteur de stage. **Seules 5 signatures suffisent.** 

## Procédure :

Après validation de la demande de convention de stage par la scolarité le circuit des signatures électroniques démarre. L'ordre de signature est :

- Étudiant
- Enseignant référent unistra
- Tuteur professionnel organisme d'accueil
- Signataire organisme d'accueil
- Doyen/directeur Unistra

Chaque signataire est prévenu par courriel lorsque c'est à son tour de signer.

A la fin du circuit, les 5 signataires sont notifiés de l'état final de la demande (signée ou refusée) et peuvent télécharger la convention de stage signée par toutes les parties. L'étudiant est alors couvert en cas d'accident par la convention de stage.

Si une des parties refuse de signer la convention de stage, la convention sera alors modifiée et envoyée à nouveau pour signatures de toutes les parties.

Il n'est pas possible d'ajouter une étape de signature dans le circuit.

1. LA CONNEXION : elle s'effectue avec votre login et mot de passe de votre compte Unistra, à l'adresse https://esup-signature.unistra.fr

| Signatu               | e                                                         |                     |
|-----------------------|-----------------------------------------------------------|---------------------|
|                       | Se connecter avec :                                       |                     |
|                       | Compte Université (CAS)                                   |                     |
|                       |                                                           |                     |
|                       |                                                           |                     |
| = Signature           | Accueil 🛍 Tableau de bord 🛛 📾 Cutilis - 👘 Autorisations - | Vania Grossmann 🛔 🛜 |
| Outils                | Accuell                                                   |                     |
| Contrôler un document |                                                           | III Affichage       |
| Filtres               |                                                           |                     |
|                       | Demandes à signer                                         |                     |
| X Outils de signature |                                                           |                     |
| Securits              | Aucun document à signer pour le moment                    |                     |
| Formulaires           | Demandes en attente de signature                          |                     |
|                       | Aucun document en attente                                 |                     |
|                       |                                                           |                     |

2. PARAMETRAGE DE SA OU DE SES SIGNATURES : cliquer sur votre nom

|                  | Vania Grossmann 💄 🧧                   |
|------------------|---------------------------------------|
|                  | Vos informations                      |
| Nom              | Grossmann                             |
| Prénom           | Vania                                 |
| Email            | vania.grossmann@unistra.fr            |
| Identifiant      | v.grossmann@unistra.fr                |
| Token d'accès Af | וי                                    |
| Mes signatures   | pas d'image de signature personalisée |
| 2                | Modifier mes paramètres               |
|                  | () Déconnexion                        |

Cliquer sur « Modifier mes paramètres » : à la première connexion, l'application vous explique l'essentiel.

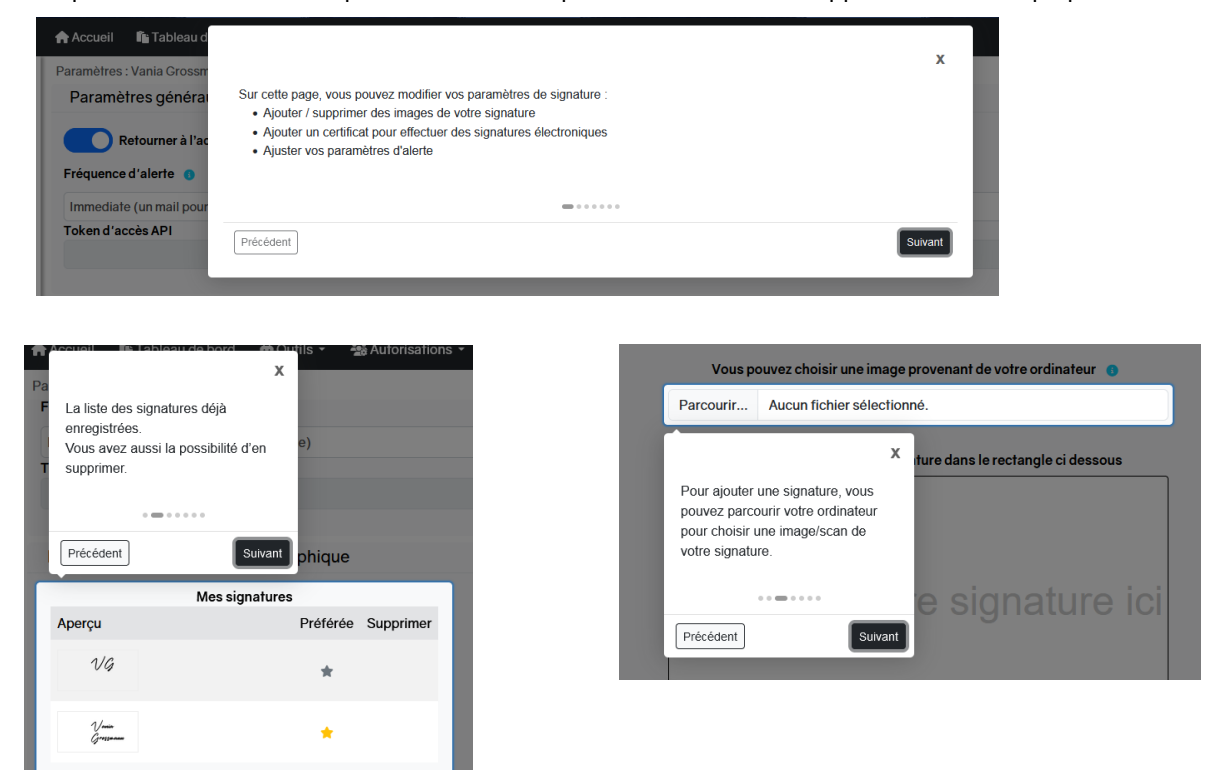

Université de Strasbourg - Direction des études et de la scolarité - Département gestion des études - VG - 24/03/2025<del>19/03/202517/03/2025</del>

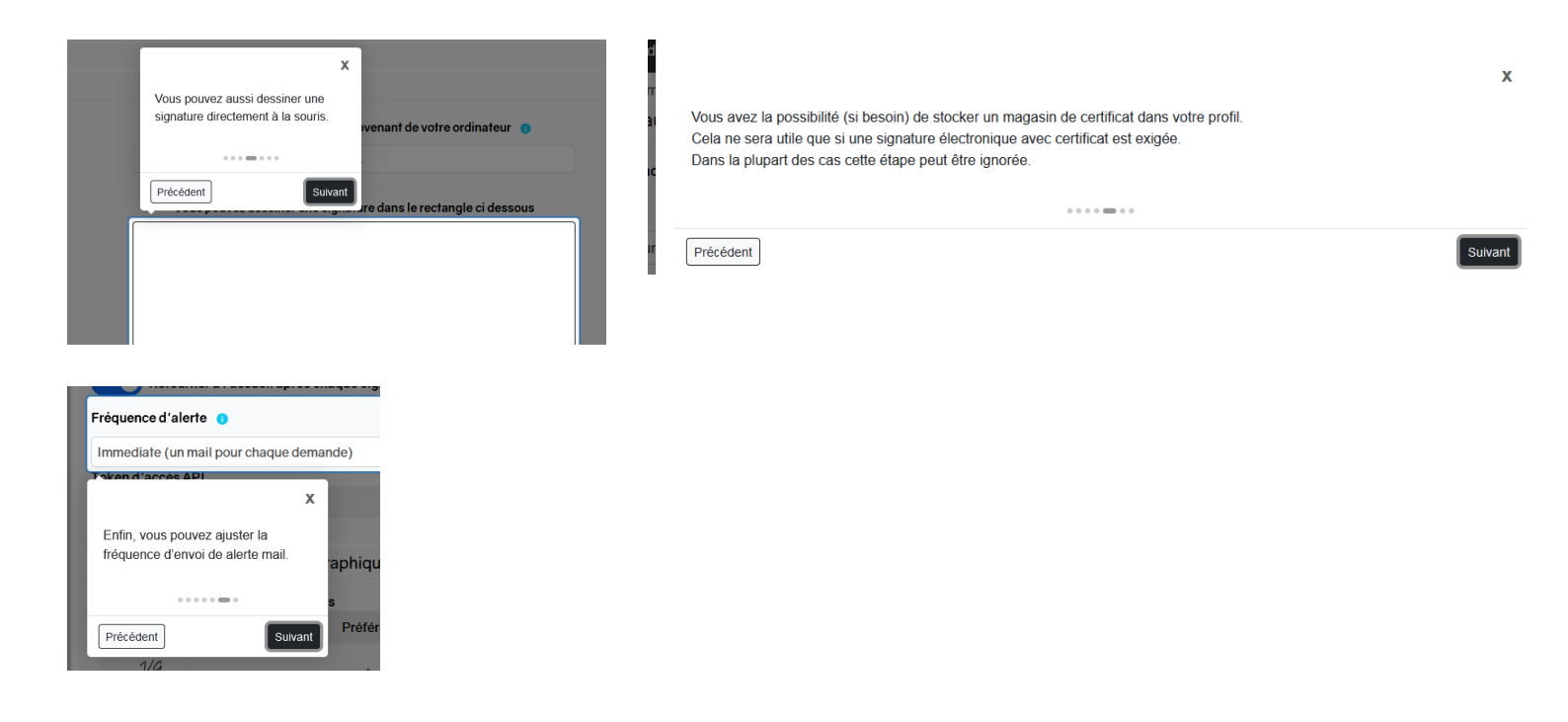

#### Après lecture de cette aide, paramétrez votre signature :

| E Sup<br>Paramètres<br>Paramètres de signature | Paramètres 20 Paramètres de signature 14 Remplacement 20 bilégations Revorts | Paramètres : Vania Crossmar<br>Retourner à l'accu<br>Fréquence d'alerte ()<br>Immediate (un mail pour ch<br>Token d'accès API | m<br>Nell après chaque signature<br>Naque demande) |                                                                 |
|------------------------------------------------|------------------------------------------------------------------------------|----------------------------------------------------------------------------------------------------|----------------------------------------------------|-----------------------------------------------------------------|
| 🚧 Remplacement                                 |                                                                              | Paramètres de signat                                                                                                    | ure calligraphique                                 |                                                                 |
| ** Délégations                                 |                                                                              | M                                                                                                    | es signatures                                      | Vous pouvez choisir une image provenant de votre ordinateur 0   |
| Deleganons                                     |                                                                              | Aberçu                                                                                                    | Preferee Supprinter                                | Parcourir Aucun fichier sélectionné.                            |
| Favoris                                        |                                                                              | VG                                                                                                    | *                                                  | Vous pouvez dessiner une signature dans le rectangle ci dessous |
|                                                |                                                                              | <u>/-</u>                                                                                                    | • · · · ·                                          |                                                                 |
|                                                |                                                                              |                                                                                                    | *                                                  |                                                                 |
|                                                |                                                                              | Crist.                                                                                                    | *                                                  | Dessinez votre signature ici                                    |
|                                                |                                                                              | L'étalequeses                                                                                                    | * 🔳                                                |                                                                 |

Vous pouvez à tout moment ajouter ou supprimer des signatures. Dans l'idéal, importer un fichier image de la signature avec un tampon officiel. Afin d'obtenir un fichier image de bonne qualité, privilégier le scan de la signature (et du tampon le cas échéant) réalisés sur une feuille blanche. L'application accepte tous les types de format de fichier de type image, mais pas de format de document (PDF, Docx...). Le format PNG est un bon compromis en terme de qualité.

#### 3. PARAMETRAGE DE LA FREQUENCE DES ALERTES MAILS

| Retourner à l'accueil après chaque signature<br>Fréquence d'alerte •<br>Pas d'alerte mail<br>Pas d'alerte mail<br>Immediate (un mail pour chaque demande) | Retourner à l'accueil après chaque signature<br>Fréquence d'alerte •<br>Pas d'alerte mail<br>Pas d'alerte mail<br>Immediate (un mail pour chaque demande)<br>Un mail par heure | Paramètres généraux                          |
|----------------------------------------------------------------------------------------------------|----------------------------------------------------------------------------------------------------|----------------------------------------------|
| Pas d'alerte mail Pas d'alerte mail Immediate (un mail pour chaque demande)                                                                               | Pas d'alerte mail Pas d'alerte mail Immediate (un mail pour chaque demande) Un mail par heure                                                                                  | Retourner à l'accueil après chaque signature |
| Pas d'alerte mail<br>Immediate (un mail pour chaque demande)                                                                                              | Pas d'alerte mail<br>Immediate (un mail pour chaque demande)<br>Un mail par heure                                                                                              | Pas d'alerte mail                            |
| Immediate (un mail pour chaque demande)                                                                                                    | Immediate (un mail pour chaque demande)<br>Un mail par heure                                                                                                    | Pas d'alerte mail                            |
|                                                                                                    | Un mail par heure                                                                                                    | Immediate (un mail pour chaque demande)      |

Pas d'alerte mail au doyen, par exemple, s'il y a délégation totale de signature au RAC.

|   | Liste des demandes à signer<br>Expédieur: (no-repty esup-signature-test)<br>k (sessent@unitestf)<br>Zeinline (46 ko) Zéécharger ( Sozerimer |                                  |                         | 26 Février 2025 11:5               | 57 |
|---|----------------------------------------------------------------------------------------------------|----------------------------------|-------------------------|------------------------------------|----|
|   | skvendst III.                                                                                                    |                                  |                         | Université    <br>   de Strasbourg |    |
|   | Bonjo<br>Voici la liste des demandes d                                                                                                    | ur,<br>e signatures en attente : |                         |                                    |    |
| I | Nom                                                                                                    | Date de création                 | Créé par                | Consulter                          |    |
|   | Convention_104340_Bidon_Sylvain2232711129227743000.pdf                                                                                      | 15/01/2025 08:59                 | Automate Esup-Signature | Accéder au document                |    |

Exemple de mail de notification reçu quand le choix de fréquence a été paramétré sur 1 mail/jour (ou semaine etc.)

# 4. SIGNATURE DE LA CONVENTION DE STAGE

Vous pouvez signer une convention et revenir à la page d'accueil ou signer et aller directement à la demande de signature suivante. Vous pouvez ajouter un commentaire qui sera visible par les 5 signataires.

| eau de boro<br>nde : Conv | Confirmer la signature du document                                                                          | ×      |   |
|---------------------------|----------------------------------------------------------------------------------------------------|--------|---|
|                           | Le niveau de signature minimum demandé pour signer ce document est :<br>Signature calligraphique            |        | J |
|                           | Si besoin, merci de sélectionner le type de signature que vous souhaitez utiliser parmi ceux<br>disponibles |        |   |
|                           | Placage de l'image de signature                                                                             | C      |   |
|                           | Commentaire (facultatif)                                                                                    |        |   |
|                           | Votre commentaire sera visible de tous les participants.                                                    | 11.    |   |
|                           | Annuler Signer Signer et aller à la suiva                                                                   | ante 🔿 |   |

Lors de l'étape de signature par l'organisme d'accueil (étape 4 sur 5), il est possible d'ajouter une coche dans la partie de la convention de stage portant sur la protection sociale, via le menu « Insertion » :

En cochant la case appropriée, l'organisme d'accueil indique ci-après s'il fournit une protection Maladie au stagiaire, en vertu du droit local :

OUI: cette protection s'ajoute au maintien, à l'étranger, des droits issus du droit français.
 NON: la protection découle alors exclusivement du maintien, à l'étranger, des droits issus du régime français étudiant.

Chaque signataire voit dans son tableau de bord où en est le circuit de signature dans le menu « Liste des participants ».

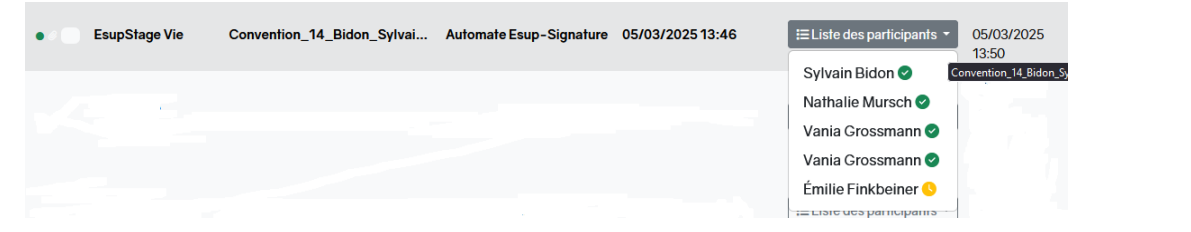

#### Cycle de signatures terminé :

| • @ | Convention_104355_Bidon_S | 24/02/2025 11:48 |         |                                                                                |
|-----|---------------------------|------------------|---------|--------------------------------------------------------------------------------|
|     |                           |                  | Terminé | La procédure est<br>terminée. Les<br>intervenants ont été<br>informés par mail |

Télécharger, imprimer ou enregistrer la convention signée par toutes les parties :

NB : La date/heure inscrites sur la convention de stage est la date de création de la convention

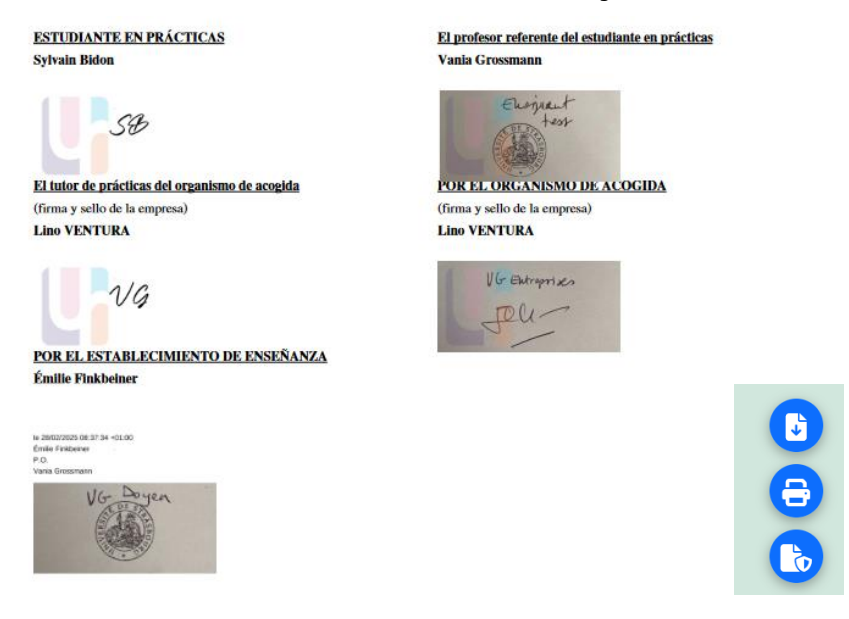

#### 5. PARAMETRAGE DE LA DELEGATION DE SIGNATURE

| Signature           | Accueil 4    | 🖺 Tableau de bord 🛛 📾 Outils 👻 🛃 | Autorisations - |
|---------------------|--------------|----------------------------------|-----------------|
| Outils              | Accueil      |                                  |                 |
| Autorisations -     |              |                                  | 🛖 Accueil 🛛 🛍 T |
| w Remplacement      |              | Paramètres                       | Délégations     |
|                     |              | 🎝 Paramètres de signature        |                 |
|                     |              | Remplacement                     |                 |
|                     |              | C delégations                    |                 |
|                     |              | Favoris                          |                 |
| Cliquer sur le + en | has à droite |                                  |                 |

Menu « Autorisations », choisir « Délégations » :

Cliquer sur le + en bas à droite

Choisissez dans « Type d'élément à déléguer » : toutes les demandes

Cochez signature et sélectionnez la ou les personnes à qui vous souhaitez déléguer votre signature ainsi que la période de délégation.

| Ajouter une délégation                                                                  | ×             |
|-----------------------------------------------------------------------------------------|---------------|
| Type d'élément à déléguer (un circuit, un formulaire ou toutes mes demandes)<br>Circuit | ~             |
| Forcer l'envoi de mail au délégué                                                       |               |
| Circuits à déléguer                                                                     |               |
| EsupStage DES                                                                           | ~             |
| Type de délégation                                                                      |               |
|                                                                                         |               |
| Création                                                                                |               |
| Signature                                                                               |               |
| Choix des utilisateurs                                                                  |               |
| Choisir une ou plusieurs personnes                                                      | ~             |
| Date de début                                                                           |               |
| jj / mm / aaaa:                                                                         | Ö             |
| Date de fin                                                                             |               |
| jj/mm/aaaa:                                                                             |               |
|                                                                                         |               |
| An                                                                                      | nuler Valider |

Vous pouvez choisir parmi les deux modes de signature suivant :

Le délégué signe avec sa propre signature

Le délégué signe avec la signature du mandant

Lorsque vous possédez des droits de signature pour le compte d'une autre personne, son nom s'affiche dans le menu délégation

| - ( | 🍰 Autorisations 👻 |     |
|-----|-------------------|-----|
|     | 🚧 Remplacement    |     |
|     | Délégations       | ۰.  |
| ce  | Émilie Finkbeiner | tur |

### Il est possible à tout moment de modifier/supprimer/ajouter une délégation de signature

|                           |                    |                                              | Délégations                          |                 |                     |                     |                     |         |
|---------------------------|--------------------|----------------------------------------------|--------------------------------------|-----------------|---------------------|---------------------|---------------------|---------|
| Elément délégué           | Type de délégation | Modalité de signature                        | Forcer l'envoi de mail<br>au délégué | Délégataire     | Date de<br>création | Date de début       | Date de<br>fin      | Actions |
| Circuit : EsupStage Sport | Signature          | Le délégué signe avec sa<br>propre signature | Non                                  | Test Enseignant | 13/03/2025<br>10:03 | 13/03/2025<br>00:00 | 13/03/2026<br>00:00 |         |

Pour quitter le mode « Délégation », utiliser le bouton « Désactiver la délégation en cours » en haut à gauche. Cela permet de revenir à sa propre identité.

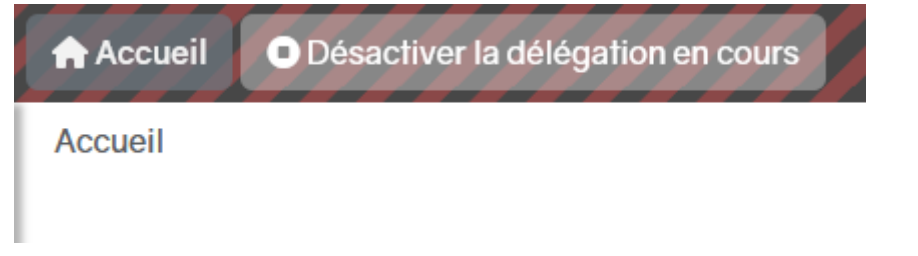

En cas de questions : des-scol@unistra.fr en précisant [esup-signature]